# 10.1 Cel ćwiczenia

Celem ćwiczenia jest przybliżenie działania najprostszego protokołu trasowania – RIP. W trakcie zajęć studenci zbadają działanie przykładowych sieci składających się z wielu routerów.

### 10.2 Wprowadzenie

Protokół RIP (ang. *Routing Information Protocol*) służy do wyznaczania najlepszej trasy do celu. Jest on używany w systemach autonomicznych korzystających z protokołu IP. Najważniejsze właściwości protokołu przedstawiają się następująco:

- Jego działanie polega na rozsyłaniu **tablicy routingu** do sąsiednich urządzeń.
- Bazuje na liczbie przeskoków (maksymalnie 15), nie na rzeczywistej odległości.
- Wybiera i aktualizuje trasy do celu bazując na najkrótszej drodze (wg. liczby przeskoków).
- Informacje rozsyłane są cyklicznie (najczęściej co 30 sekund).
- Istnieją 3 wersje protokołu, najnowsza (RIPng) obsługuje standard IPv6.

Szczegółowe informacje można znaleźć m.in. w ksiażce *TCP/IP. Księga eksperta* (Tim Parker, Mark Sportack, Wydawnictwo Helion).

# 10.3 Przebieg ćwiczeń

W celu realizacji ćwiczenia należy w programie Riverbed Modeler utworzyć nowy projekt o nazwie 'lab10' i nazwie scenariusza 'rip'. Następnie należy utworzyć pusty scenariusz o typie skali **Logical**:

|                                                    | Startup Wizard: Choose Network Scale                                                          | ×      |
|----------------------------------------------------|-----------------------------------------------------------------------------------------------|--------|
| Indicate the type of network you will be modeling. | Network Scale     World     Enterprise     Campus     Office     Logical     Choose from maps | ▲<br>▼ |
|                                                    | < <u>B</u> ack <u>N</u> ext > <u>Q</u> uit                                                    |        |

Elementy przebiegu wykonywanego ćwiczenia **nie będą potrzebne** w sprawozdaniu, jednakże będą potrzebne do wykonania dalszych zadań.

Nie zaznaczając przy tym żadnej technologi:

|                                         | Startup Wizard: S      | Select Technologies                        |
|-----------------------------------------|------------------------|--------------------------------------------|
| Select the technologies you will use in | Model Family           | Include?                                   |
| your network.                           | 3Com                   | No                                         |
|                                         | Advanced_Wireless_Pack | No                                         |
|                                         | Alcatel_Lucent         | No                                         |
|                                         | applications           | No                                         |
|                                         | Ascend                 | No                                         |
|                                         | atm                    | No                                         |
|                                         | atm_advanced           | No                                         |
|                                         | atm_lane               | No                                         |
|                                         | atm_lane_advanced      | No                                         |
|                                         | Avici                  | No                                         |
|                                         | Pay Notworks           | Ma                                         |
|                                         |                        | < <u>B</u> ack <u>N</u> ext > <u>Q</u> uit |

Po utworzeniu projektu (przycisk Finish) pozostawiamy paletę obiektów otwartą:

| Search by name:   Drag model or subnet icon into workspace                                                                                                    | Find Next       |
|----------------------------------------------------------------------------------------------------|-----------------|
| Drag model or subnet icon into workspace                                                                                                    |                 |
|                                                                                                    |                 |
|                                                                                                    |                 |
|                                                                                                    |                 |
| 1000BaseX LAN Exed Node 1000                                                                                                    |                 |
| 100Base T LAN Fixed Node 100B                                                                                                    |                 |
| 10Base TLAN Fixed Node 10Ba                                                                                                    |                 |
| 3Com CB3500                                                                                                    |                 |
| Application Config Fixed Node Applic                                                                                                    |                 |
| AS GRF400 4s a2 ae8 f4 sl2 Fixed Node Ascer                                                                                                    |                 |
| Bay Networks Centillion 100                                                                                                    |                 |
| 🗉 🔂 Cisco 4000                                                                                                    |                 |
|                                                                                                    |                 |
|                                                                                                    |                 |
| witch = witch = wit | <b>V</b>        |
| E eth4_fddi4_tr4_switch Fixed Node                                                                                                    | ogical Subnet   |
|                                                                                                    |                 |
| - Ethemet 16_switch Fixed Node Ethen                                                                                                    |                 |
| ethemet2_slip8_firewall Fixed Node Firewa                                                                                                    |                 |
| ethemet32_hub Fixed Node Ethen Sa                                                                                                    | atellite Subnet |
| 📲 🔮 ethemet4_slip8_gtwy Fixed Node IP Ro                                                                                                    |                 |
| ethemet_server Fixed Node Ethen                                                                                                    | <b>V</b>        |
| 🔹 🚽 🚽 ethemet_wkstn 🛛 🛛 🗛 Fixed Node Ethen                                                                                                    | Nobile Subnet   |
| IP Attribute Config Fixed Node IP-lay                                                                                                    |                 |
| ip32_cloud Fixed Node IP Clo                                                                                                    |                 |
| Eited Node PPP                                                                                                    | Subnet          |
|                                                                                                    | Jubrici         |
| Create right-angled link                                                                                                    |                 |
| Model Details Create Custom Model Close                                                                                                    | Help            |

Z palety obiektów będą używane elementy typu **internet\_tolbox**. Dla ułatwienia korzystania z palety możemy elementy te wyświetlić w trybie ikon (prawy przycisk myszy na internet\_toolbox  $\rightarrow$  Open in Icon View):

| Dbject Palette: (int                                | ernet_toolbox)                          |
|-----------------------------------------------------|-----------------------------------------|
| Einternet_toolbox                                   |                                         |
| subnet (logical) subnet (mobile) subnet (satellite) | ▲ ■ ■ ■ ■ ■ ■ ■ ■ ■ ■ ■ ■ ■ ■ ■ ■ ■ ■ ■ |
|                                                     | 1000BaseX_LAN 100BaseT_LAN              |

| Dbject Palette Tr                        | ee: lab10-ri | р        | - 🗆 🗙             |
|------------------------------------------|--------------|----------|-------------------|
| Search by name:                          |              |          | <u>F</u> ind Next |
| Drag model or subnet icon into workspace |              |          |                   |
| E 🙀 internet tealbox                     | (            | <b>_</b> |                   |
| 🗐 🔂 Node Make Default Palette            |              |          |                   |
|                                          | de           | 1000     |                   |
| 10 Configure In Icon View                | de           | 100B;    |                   |
| 10                                       | de           | 10Ba:    |                   |
| Add All To Network's Private P           | alette       |          |                   |
| At Add All To Default Palette            | de .         | Applic   |                   |
| A: Save Palette As                       | pe           | Ascer    |                   |
| E Class This Delette                     |              |          |                   |
|                                          | de           |          |                   |
| et - roue un onton                       |              |          |                   |
| eth4_ethlane4_fddi4_tr4_trlane4_switch   | Fixed Node   |          |                   |
| eth4_fddi4_tr4_switch                    | Fixed Node   |          | Logical Subnet    |
| eth6_ethch6_fddi6_tr6_switch             | Fixed Node   |          |                   |
|                                          | Fixed Node   | Ethen    |                   |
| ethemet2_slip8_firewall                  | Fixed Node   | Firewa   | Satellite Subnet  |
| ethemet32_hub                            | Fixed Node   | Ethen    |                   |
| ethemet4_slip8_gtwy                      | Fixed Node   | IP Ro    | - ( <del>†</del>  |
| ethemet_server                           | Fixed Node   | Ethen    |                   |
| IP Attribute Config                      | Fixed Node   | IPJav    | Mobile Subnet     |
| in 32 cloud                              | Fixed Node   | IP Clo   |                   |
| DDD server                               | Fixed Node   | PPP      |                   |
|                                          |              | •        | Subnet            |
| Create right-angled link                 |              |          |                   |
| Model Details Create Custom Model        |              | Clos     | se Help           |

Paletę obiektów można zawsze włączyć za pomocą menu Topology  $\rightarrow$  Open Object Palette.

W palecie obiektów odnajdujemy **ethernet4\_slip8\_gtwy**, który jest routerem wyposażonym w 4 interfejsy Ethernet oraz 8 SLIP (Serial Line Internet Protocol).

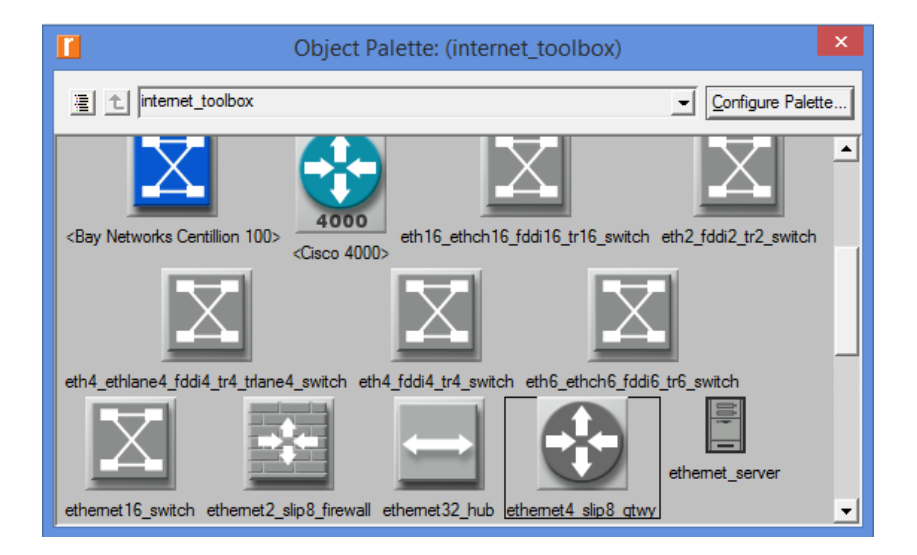

Następnie, należy umieścić 6 routerów **ethernet4\_slip8\_gtwy** na formie (odpowiednio je nazwać) i połączyć za pomocą połączenia PPP\_DS1 zgodnie z następującą ilustracją:

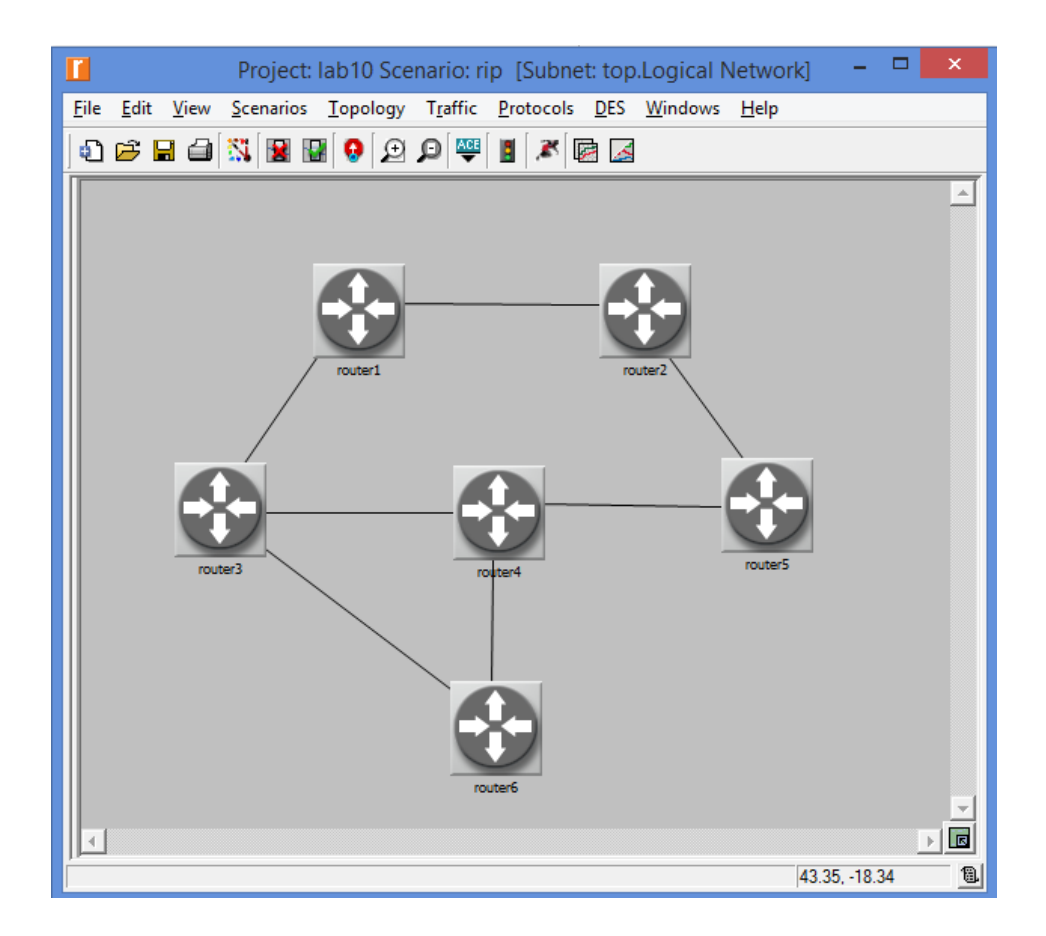

Klikając na właściwości połączeń pomiędzy każdym routerem (Edit Attributes) możemy zobaczyć jakie interfejsy zostały automatycznie przypisane:

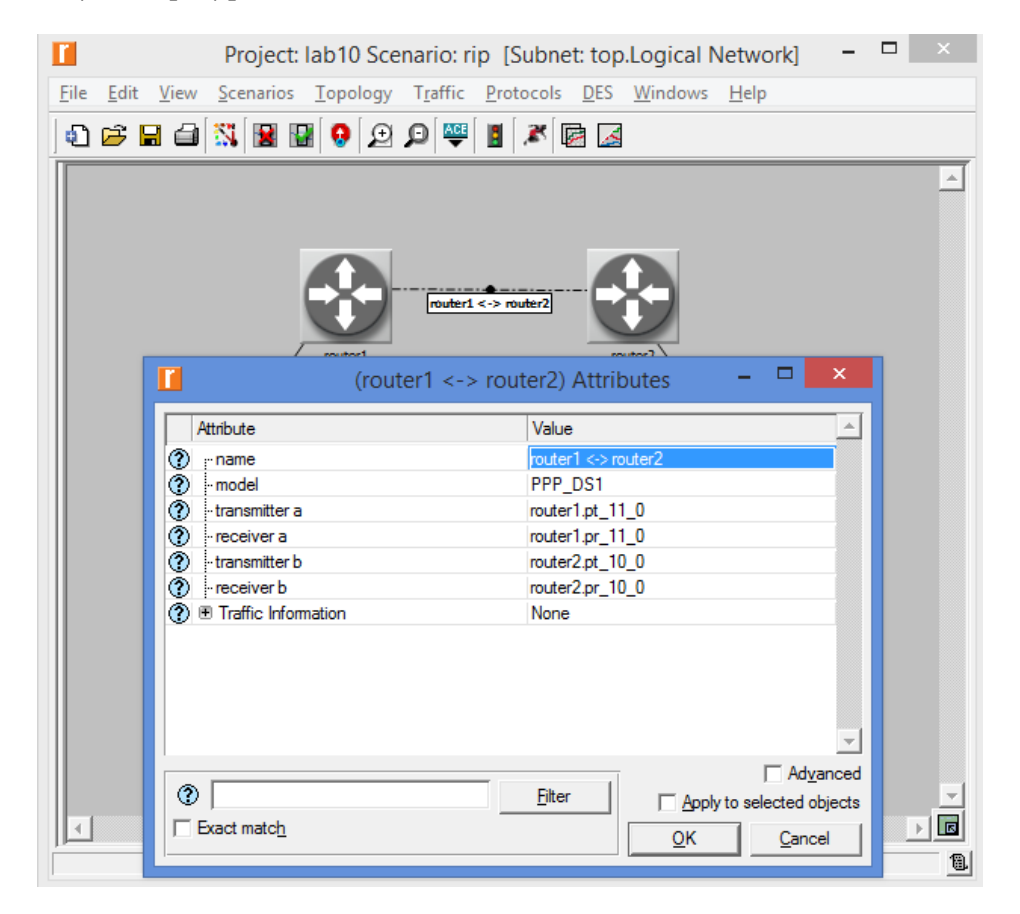

Sugerując się powyższym rysunkiem można stworzyć pomocniczą tabelę wykorzystanych interfejsów (**dla wszystkich połączeń**) o przykładowej następującej budowie:

| incent i contri i illy intene the end porquilleri |             |             |          |  |  |  |  |
|---------------------------------------------------|-------------|-------------|----------|--|--|--|--|
| router A                                          | interfejs A | interfejs B | router B |  |  |  |  |
| router1                                           | IF11        | IF10        | router2  |  |  |  |  |
| router1                                           | IF10        | IF11        | router3  |  |  |  |  |
| router2                                           | IF11        | IF10        | router5  |  |  |  |  |
| router3                                           | IF4         | IF4         | router4  |  |  |  |  |
|                                                   | •••         |             |          |  |  |  |  |

W konfiguracji poszczególnych routerów warto zwrócić uwagę na parametry czasowe protokołu RIP, z których wynika m.in., że co 30 sekund router wysyła swą tablicę routing do sąsiadów (IP Routing Protocols  $\rightarrow$  RIPng Parameters  $\rightarrow$  Timers)

| (router2) A                                                                                       | ttributes 🛛 🗖 🗙                                    |
|---------------------------------------------------------------------------------------------------|----------------------------------------------------|
| Type: router                                                                                      |                                                    |
| Attribute                                                                                         | Value 🔺                                            |
|                                                                                                   | DIGUN                                              |
| IP Routing Protocols                                                                              |                                                    |
| BGP Parameters                                                                                    | ()                                                 |
| ⑦ 	■ EIGRP Parameters                                                                             | ()                                                 |
| ⑦ 	■ IGRP Parameters                                                                              | ()                                                 |
| ⑦                                                                                                 | ()                                                 |
| OSPF Parameters                                                                                   | ()                                                 |
| OSPFv3 Parameters                                                                                 | ()                                                 |
| IP Parameters                                                                                     | ()                                                 |
| () E RIPng Parameters                                                                             | ()                                                 |
| () Start Time                                                                                     | constant (5)                                       |
| () Stop Time (seconds)                                                                            | 65.0                                               |
| (?) E Timers                                                                                      | ()                                                 |
| Update Interval (seconds)                                                                         | 30                                                 |
| Timeout Value (seconds)                                                                           | 180                                                |
| Garbage Collection Value (secon                                                                   | 120                                                |
| Holddown (seconds)                                                                                | 180                                                |
| Pailure Impact                                                                                    | Retain Route Table                                 |
| Extended Attrs. Model Details Object Docum                                                        | entation                                           |
| 0                                                                                                 | <u>F</u> ilter                                     |
| Match: Look in:<br>C Exact ♥ Names<br>© Substring ♥ Values<br>C RegEx ♥ Possible values<br>♥ Tags | ✓ Advanced   ▲pply to selected objects   QK Cancel |

#### 10.3. Przebieg ćwiczeń

### 10.3.1 Symulacje

W celu konfiguracji symulacji należy włączyć ustawienia protokołu RIP (Protocols  $\rightarrow$  IP  $\rightarrow$  Routing  $\rightarrow$  Configure Routing Protocols...):

| Routing Protocol Configuration                             | × |  |  |  |  |  |
|------------------------------------------------------------|---|--|--|--|--|--|
| - Select protocol(s) to overwrite existing configuration - |   |  |  |  |  |  |
| <u> ∏ N</u> one                                            |   |  |  |  |  |  |
| <u> </u>                                                   |   |  |  |  |  |  |
| <u>∏</u> IGRP <u>∏</u> EIGRP                               |   |  |  |  |  |  |
| Apply selection to subinterfaces                           |   |  |  |  |  |  |
| Apply the above selection to                               |   |  |  |  |  |  |
| All interfaces (including loopback, VLAN)                  |   |  |  |  |  |  |
| O Interfaces across selected links                         |   |  |  |  |  |  |
| Visualize routing domains                                  |   |  |  |  |  |  |
| <u>O</u> K <u>C</u> ance                                   |   |  |  |  |  |  |

Następnie, w ustawieniach symulacji (DES  $\rightarrow$  Choose Individual Statistics...) należy wybrać opcję Global Statistics  $\rightarrow$  RIP  $\rightarrow$  Traffic Recieved i zmienić **Collection Mode** na wartość 'all values' (Modify...  $\rightarrow$  Advanced  $\rightarrow$  Caputer mode  $\rightarrow$  all values):

| Choos                                                                                                    | e Results – 🗖 🗙                                                                                                    |                               |
|----------------------------------------------------------------------------------------------------|----------------------------------------------------------------------------------------------------|-------------------------------|
| Global Statistics AODV GRP GP DFCP DSR EIGRP Ethemet GRP HAIPE HAIPE IF ISIS Mobile IP Mobile IP OSPF Advanced OSPF MANET | Statistic information<br>Description:<br>Total number of RIP update traffic (in<br>bits) received per second by all the<br>nodes using RIP as the routing<br>protocol in the IP interfaces in the<br>node. |                               |
| PIM-SM RIP Network Convergence Activity                                                                                   | Draw style: linear Modify                                                                                                    | Traffic Received (bits/sec) × |
| Traffic Received (bits/sec)                                                                                               | Collection mode: All values Modify                                                                                                    | Capture mode: all values 💽    |
|                                                                                                    | Data collection                                                                                                    | C Every: values               |
|                                                                                                    | Generate vector data                                                                                                    | C Total of: values            |
|                                                                                                    | Generate live statistic                                                                                                    | Bucket mode: max value        |
|                                                                                                    | Generate scalar data                                                                                                    | I <u>M</u> eset<br>I Advanced |
| -                                                                                                    | Using last value                                                                                                    |                               |
| ✓                                                                                                    | <u>O</u> K <u>C</u> ancel                                                                                                    | <u>OK</u> ancel               |

Ustawienia symulacji (DES  $\rightarrow$  Configure/Run Discrete Event Simulation...) należy zmodyfikować tak, aby program zapisał do pliku tablice routingu. W tym celu należy ustawić następujące opcje symulacji:

- IP  $\rightarrow$  IP Interface Addressing Mode = Auto Addressed/Export
- IP → IP Routing Table Import/Export = Export
- Simmulation Efficiency  $\rightarrow$  RIP Sim Efficiency = Disabled
- Simmulation Efficiency  $\rightarrow$  RIP Stop Time = 15000

|          | Configure/Run DES                       | 5: lab10-rip 🛛 🗕 🗖 🗙          |
|----------|-----------------------------------------|-------------------------------|
|          | Duration: 12 minute(s)                  | •                             |
| Value    | es per statistic: 100                   |                               |
| Glo      | bal attributes Reports                  |                               |
|          | Attribute                               | Value 🔺                       |
|          | ■ BGP                                   |                               |
|          | DHCP                                    |                               |
|          | ■ EIGRP                                 |                               |
|          | ■ IGRP                                  |                               |
|          |                                         |                               |
| 0        | - IP Dynamic Routing Protocol           | Default                       |
| <b>O</b> | - IP Interface Addressing Mode          | Auto Addressed/Export         |
| 0        | - IP Routing Table Export/Import        | Export                        |
| <b>O</b> | - IP Routing Table Source               | How Analysis                  |
| <b>S</b> | - IP Version Preference                 | IPV6                          |
| <b>V</b> | - IPv6 Configuration                    | Displad                       |
| 0        | Interface Puffer Congestion Threshold   |                               |
| 8        | Reuting Activity Idle Timer (seconds)   | 20                            |
|          | - Houting Activity fore timer (seconds) | <u>&gt;</u>                   |
|          | <u>R</u> un <u>C</u> ance               | el <u>A</u> pply <u>H</u> elp |

Symulacje należy uruchomić dla czasu ustawionego na **12 minut**. Po ich zakończeniu wyniki powinny być zbliżone do następujących:

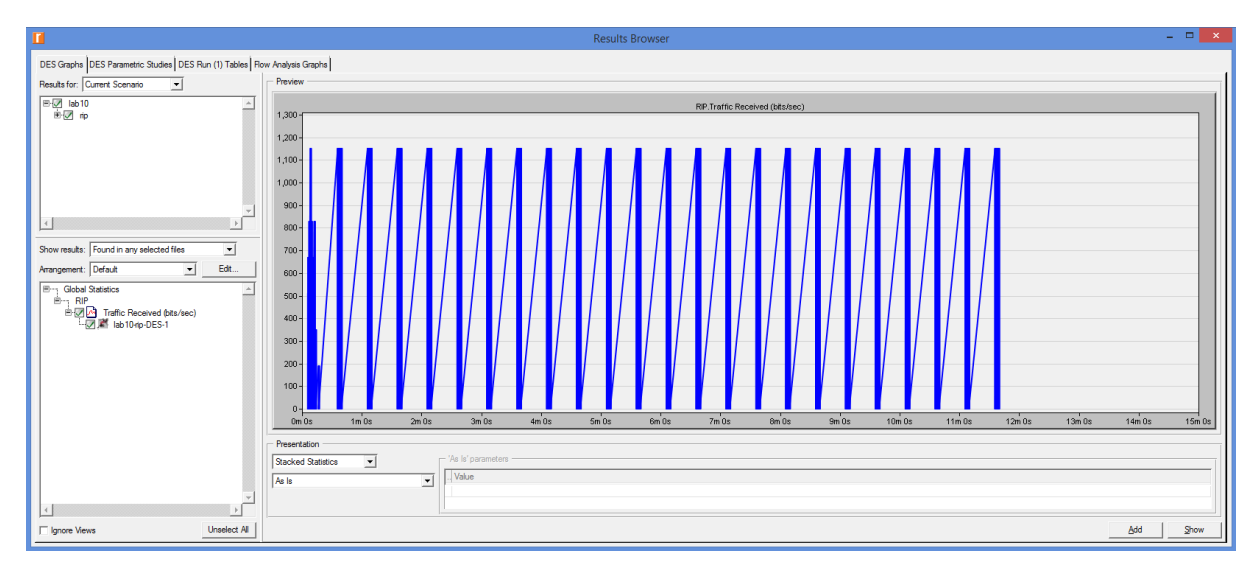

W trzeciej zakładce 'DES Run Tables' dostępne są także teblice routingu każdego routera z sieci:

|                                                      |      |                   | R          | esults Browse | er     |           |                         |          |            | - 1   | <b>-</b> × |
|------------------------------------------------------|------|-------------------|------------|---------------|--------|-----------|-------------------------|----------|------------|-------|------------|
| DES Graphs DES Parametric Studies DES Run (1) Tables | Flov | v Analysis Graphs | Ì          |               |        |           |                         |          |            |       |            |
| Object Tables                                        | Pre  | view              |            |               |        |           |                         |          |            |       |            |
| E router1                                            |      | Destination       | Source Pro | Route Prefe   | Metric | Next Hop  | Next Hop Node           | Outgoing | Outgoing L |       | <b></b>    |
| E- Performance                                       | 1    | 192.0.0.0/24      | RIP        | 120           | 1      | 192.0.2.1 | Logical Network.router3 | IF10     | N/A        | 7.192 |            |
| IP Forwarding Table at End of Sir                    | 2    | 192.0.1.0/24      | RIP        | 120           | 1      | 192.0.2.1 | Logical Network.router3 | IF10     | N/A        | 7.192 |            |
| router2                                              | 3    | 192.0.2.0/24      | Direct     | 0             | 0      | 192.0.2.2 | Logical Network.router1 | IF10     | N/A        | 0.000 |            |
| Territoria                                           | 4    | 192.0.3.0/24      | Direct     | 0             | 0      | 192.0.3.1 | Logical Network.router1 | IF11     | N/A        | 0.000 |            |
| i≣ router4                                           | 5    | 192.0.4.0/24      | RIP        | 120           | 2      | 192.0.2.1 | Logical Network.router3 | IF10     | N/A        | 7.192 |            |
| ters ∎ router5                                       | 6    | 192.0.5.0/24      | RIP        | 120           | 2      | 192.0.2.1 | Logical Network.router3 | IF10     | N/A        | 7.192 |            |
|                                                      | 7    | 192.0.6.0/24      | RIP        | 120           | 1      | 192.0.3.2 | Logical Network.router2 | IF11     | N/A        | 7.176 |            |
|                                                      | 8    |                   |            |               |        |           |                         |          |            |       |            |
|                                                      | 9    | Gateway of last   | not set    |               |        |           |                         |          |            |       |            |
|                                                      | 10   |                   |            |               |        |           |                         |          |            |       |            |

Tablica zawiera informacje m.in. celu przeskoku (**Destination**), odległości - czyli liczbie przeskoków do pokonania (**Metric**), adresie przeskoku, użytego interfejsu (**Next Hop i Outgoing Interface**) oraz czasu po jakim router 'dowiedział się' o istnieniu danego urządzenia (**Insertion Time**). Dodatkowo, **w folderze projektu** dostępny jest plik wynikowy zawierający informacje o adresach przypisanych interfejsom dla każdego urządzenia (plik ten posiada rozszerzenie .gdf):

|              | C:\Users\Krystian\op_models\lab10.project\lab10-rip-DES-1-ip_addresses.gdf - Notepad++ |                                |           |                                     |                                                |                         |                           |               |     | × |
|--------------|----------------------------------------------------------------------------------------|--------------------------------|-----------|-------------------------------------|------------------------------------------------|-------------------------|---------------------------|---------------|-----|---|
| <u>F</u> ile | Ed                                                                                     | it <u>S</u> earch <u>V</u> iew | Encoding  | Language Se <u>t</u> tings <u>M</u> | acro <u>R</u> un <u>P</u> lugins <u>W</u> indo | w <u>?</u>              |                           |               |     | Х |
|              | 6                                                                                      | ) 🗄 🖷 🗟 🕞                      | ۵ 🖌 🖻     | n 🖺 ⊃ 🗲   # 🏂                       | 🔍 🔍   🖪 🛱   🏣 1                                | 🎼 🖉 📓 🔊   💿 🔳 🕨 🖷       | ar 🗟                      |               |     |   |
| 📄 la         | ab 10-                                                                                 | rip-DES-1-ip_address           | ses.gdf 🗵 |                                     |                                                |                         |                           |               |     |   |
|              | 7                                                                                      | # Node Name:                   | Logical   | Network.router3                     |                                                |                         |                           |               |     | ^ |
| 1            | в                                                                                      | # Iface Nam                    | le        | IP Address                          | Subnet Mask                                    | Connected Link          |                           |               |     |   |
| 4            | 9                                                                                      | #                              | -         |                                     |                                                |                         |                           |               |     |   |
| 1(           | D                                                                                      | IF4                            |           | 192.0.0.1                           | 255.255.255.0                                  | Logical Network.router4 | <-> router3               |               |     |   |
| 1:           | 1                                                                                      | IF10                           |           | 192.0.1.1                           | 255.255.255.0                                  | Logical Network.router6 | <-> router3               |               |     |   |
| 12           | 2                                                                                      | IF11                           |           | 192.0.2.1                           | 255.255.255.0                                  | Logical Network.router3 | <-> router1               |               |     |   |
| 1:           | 3                                                                                      |                                |           |                                     |                                                |                         |                           |               |     |   |
| 1.           | 4                                                                                      |                                |           |                                     |                                                |                         |                           |               |     |   |
| 1            | 5                                                                                      | <pre># Node Name:</pre>        | Logical   | Network.router1                     |                                                |                         |                           |               |     |   |
| 10           | 6                                                                                      | # Iface Nam                    | le        | IP Address                          | Subnet Mask                                    | Connected Link          |                           |               |     |   |
| 1            |                                                                                        | #                              | -         | 102 0 2 2                           | 255 255 255 0                                  | Logical Natural router? | <pre>/ &gt; montom1</pre> |               |     |   |
| 10           | 0                                                                                      | 1110                           |           | 192.0.2.2                           | 255.255.255.0                                  | Logical Network routers | <-> router1               |               |     |   |
| 20           | 9                                                                                      | 1111                           |           | 192.0.3.1                           | 255.255.255.0                                  | Logical Network.routeri | <-> routerz               |               |     |   |
| 2            | 1                                                                                      |                                |           |                                     |                                                |                         |                           |               |     |   |
| 2:           | 2                                                                                      | # Node Name.                   | Logical   | Network router4                     |                                                |                         |                           |               |     |   |
| 2:           | 3                                                                                      | # Iface Nam                    | P         | IP Address                          | Subnet Mask                                    | Connected Link          |                           |               |     |   |
| 2            | 4                                                                                      | #                              |           |                                     |                                                |                         |                           |               |     |   |
| 2            | 5                                                                                      | IF4                            |           | 192.0.0.2                           | 255.255.255.0                                  | Logical Network.router4 | <-> router3               |               |     |   |
| 21           | 6                                                                                      | IF10                           |           | 192.0.4.1                           | 255.255.255.0                                  | Logical Network.router4 | <-> router6               |               |     |   |
| 2'           | 7                                                                                      | IF11                           |           | 192.0.5.1                           | 255.255.255.0                                  | Logical Network.router5 | <-> router4               |               |     | ~ |
| Norn         | nal te                                                                                 | ext file                       |           | length : 2695                       | lines : 49 Ln : 13                             | Col:1 Sel:0 0           | UNIX                      | UTF-8 w/o BOM | INS | 5 |

# 10.4 Sprawozdanie

Studenci pracują i przygotowują sprawozdania w parach. W sprawozdaniu należy przedstawić przebieg przeprowadzonych eksperymentów z następujących zadań:

### 10.4.1 Zadanie 1

1. Uszkodzić jedno z połączeń z sieci zaprojektowanej w trakcie przebiegu ćwiczenia. Należy to zrobić w taki sposób, aby jak najbardziej wydłużyć liczbę przeskoków między routerami (prawy przycisk myszy na połączeniu  $\rightarrow$  Fail This Link) (zrzut ekranu umieścić w sprawozdaniu).

2. Przejrzeć tabele routingu wszystkich routerów. Wybrać dowolny router, który posiada w tablicy routingu najwięcej przeskoków do jednego z urządzeń. Zrzut ekranu tabeli routingu umieścić w sprawozdaniu.

3. Dla powyższego routera zaznaczyć najdłuższą trasę na modelu sieci (np. w programie MS Paint). Trasę wyznaczyć wykorzystując tabelę routingu, wyszukując adres danego urządzenia na kolejnych routerach. Przykład: urządzenie 192.0.3.0 posiada 4 przeskoki (poniższy rysunek). Zatem na rysunku zaznaczamy drogę do 'router2' i przechodzimy do tablicy routingu 'router2' odszukując tam adres 192.0.3.0. Powtarzamy krok do osiągnięcia celu. Przykładowy rysunek pokazujący jak odczytać nazwę następnego urządzenia:

| ľ  | 📔 Performance.IP Forwarding Table at End of Simulation for Logical Network.router1 🛛 – 🗖 💌 |                    |                     |        |                     |                  |                       |                 |                          |  |  |
|----|--------------------------------------------------------------------------------------------|--------------------|---------------------|--------|---------------------|------------------|-----------------------|-----------------|--------------------------|--|--|
| Fi | File Edit View Help                                                                        |                    |                     |        |                     |                  |                       |                 |                          |  |  |
|    | Destination                                                                                | Source<br>Protocol | Route<br>Preference | Metric | Next Hop<br>Address | Next Hop<br>Node | Outgoing<br>Interface | Outgoing<br>LSP | Insertion Time<br>(secs) |  |  |
| 1  | 192.0.0/24                                                                                 | RIP                | 120                 | 0      | 192.0.0.1           | router1          | IF10                  | N/A             | 0.000                    |  |  |
| 2  | 192.0.1.0/24                                                                               | Direct             | 0                   | 0      | 192.0.1.1           | router1          | IF11                  | N/A             | 0.000                    |  |  |
| 3  | 192.0.2.0/24                                                                               | RIP                | 120                 | 1      | 192.0.1.2           | router2          | IF11                  | N/A             | 8.423                    |  |  |
| 4  | 192.0.3.0/24                                                                               | RIP                | 120                 | 4      | 192.0.1.2           | router2          | IF11                  | N/A             | 12.511                   |  |  |
| 5  | 192.0.4.0/24                                                                               | RIP                | 120                 | 3      | 192.0.1.2           | router2          | IF11                  | N/A             | 12.511                   |  |  |
| 6  | 192.0.5.0/24                                                                               | RIP                | 120                 | 3      | 192.0.1.2           | router2          | IF11                  | N/A             | 12.511                   |  |  |
| 7  | 192.0.6.0/24                                                                               | RIP                | 120                 | 2      | 192.0.1.2           | router2          | IF11                  | N/A             | 12.511                   |  |  |
| 8  |                                                                                            |                    |                     |        |                     |                  |                       |                 |                          |  |  |
| 9  | Gateway of last resort is                                                                  | not set            |                     |        |                     |                  |                       |                 |                          |  |  |
| 1  | D                                                                                          |                    |                     |        |                     |                  |                       |                 |                          |  |  |

### 10.4.2 Zadanie 2

1. Zaprojektować taką sieć, aby największa liczba przeskoków (teoretyczna) między urządzeniami wynosiła maksymalnie 3 (należy pamiętać że przeskoki zaczyna się liczyć dopiero między pierwszym, a drugim urządzeniem). W sieci powinno znajdować się co najmniej 9 urządzeń, a każde z nich może być połączone maksymalnie z **trzema** innymi urządzeniami. Należy pamiętać że po dodaniu nowych urządzeń i połączeń za każdym razem należy wywołać okno ustawienia protokołu RIP (Protocols  $\rightarrow$  IP  $\rightarrow$  Routing  $\rightarrow$  Configure Routing Protocols...).

2. Wykorzystująć 'Object Palette' wybrać element **utilities**  $\rightarrow$  **Failure Recovery**. Umieścić element w dowolnym miejscu na formie. Zadaniem elementu będzie uszkodzenie jednego z routerów **w trakcie** przebiegu symulacji. W tym celu należy przejść do właściwości elementu **Node Failure/Recovery Specification**  $\rightarrow$  **Number of Rows = 1**. Rozwinąć element 'Unspecified' i wybrać jeden z routerów. Należy wybrać taki router, aby jak najbardziej wydłużyć drogę między innymi ruterami, jednocześnie nie naruszając struktury sieci.

| (node_9) A                                 | ttributes                    |             | - □           | X      |
|--------------------------------------------|------------------------------|-------------|---------------|--------|
| Type: Utilities                            |                              |             |               |        |
| Attribute                                  | Value                        |             |               | •      |
| creation source                            | Object Palet                 | te          |               |        |
| Oreation timestamp                         | 19:09:22 Jar                 | n 08 2017   |               |        |
| Oreation data                              |                              |             |               |        |
| Iabel color                                | black                        |             |               |        |
| Failure/Recovery Modeling                  | Enabled                      |             |               |        |
| Ink Failure/Recovery Specification         | ()                           |             |               |        |
| Number of Rows                             | 0                            |             |               |        |
| O Link Failure/Recovery Specification File | NOT_USED                     |             |               |        |
| Node Failure Mode                          | Node Only                    |             |               |        |
| Node Failure/Recovery Specification        | ()                           |             |               |        |
| O Number of Rows                           | 1                            |             |               |        |
| Unspecified                                |                              |             |               |        |
| ⑦ - Name                                   | Unspecified                  |             |               |        |
| Time (seconds)                             | Logical Net                  | work.node_0 |               |        |
| The status                                 | Logical Net                  |             |               |        |
| Node Failure/Recovery Specification File   | Logical Network.node_3       |             |               | -      |
|                                            | Logical Net                  |             |               |        |
| Extended Attrs. Model Details Object Docum | E Logical Net<br>Logical Net | work.node_5 |               |        |
|                                            | Logical Net                  | work.node_7 |               |        |
|                                            | Logical Net                  | work.node_8 |               |        |
| Match: Look in:                            |                              |             |               |        |
| Substring  Values                          |                              |             | I <b>∨</b> Ad | vanced |
| C RegEx                                    |                              | Apply to    | objects       |        |
| l <b>⊽</b> <u>T</u> ags                    |                              | <u>о</u> к  | <u>C</u> an   | icel   |

3. Wykonać symulacje. Czy na wykresie widać zwiększoną aktywność transferu po uszkodzeniu elementu? Jak długo uaktualniały się tablice routingu (odczytać z wykresu). W sprawozdaniu umieścić zrzut ekranu z wykresem.